## SSH接続確認について

## はじめに

本資料は、研修で使用するLinux環境にSSH接続(リモート接続)ができるかどうかを、事前に確認するための 手順を記載しています。SSH接続ができない場合、一部の実習を行うことができませんのであらかじめご了 承ください。

接続要件は以下の通りです。

• クラウドサービス上のLinuxにSSH(443/TCP)で接続

## SSH接続の確認手順

TeraTermを使用した接続確認の手順について記載します。TeraTermのセットアップ方法については、次項を 参照してください。なお、TeraTerm以外のSSHクライアントを使用してのご受講も可能ですが、サポート対 応はいたしかねます。

- 1. TeraTermを起動します。
- 2.「TCP/IP」を選択し、以下の情報を入力し「OK」をクリックします。
  - 。ホスト: 35.213.3.182
  - サービス: SSH
  - TCPポート: 443 (デフォルトの22から変更)

| 🔟 Tera  | Term - [未掛   | 妾続] VT |               |                      |                              |      |   |   | $\times$ |
|---------|--------------|--------|---------------|----------------------|------------------------------|------|---|---|----------|
| ファイル(F) | 編集(E)        | 設定(S)  | コントロール(O)     | ウィンドウ(W)             | ヘルプ(H)                       |      |   |   |          |
|         |              |        |               |                      |                              |      |   |   | ^        |
|         |              |        |               |                      |                              |      |   |   |          |
| 1       | 「era Term: 衆 | 新しい接続  |               |                      |                              |      | > | < |          |
|         | ● TCP        | /IP    | ホスト(]         | ): ###.###.          | ###.###(画面(は参考です)            |      | ~ |   |          |
|         |              |        | サービス          | ☑ヒスト!<br>ス: ○ Telnet | J(0)<br>TCPボート#( <u>P</u> ): | 443  |   |   |          |
|         |              |        |               | © SSH                | SSHバージョン(⊻): 🤅               | SSH2 | ~ |   |          |
|         |              |        |               | ○その他                 | セ IPバージョン( <u>N</u> ): /     | AUTO | ~ |   |          |
|         | 0シリ          | アル(E)  | ポート( <u>F</u> | 3):                  |                              |      | ~ |   |          |
|         |              |        | ОК            | <br>キャン              | マセル ヘルプ(日)                   |      |   |   |          |

3. セキュリティ警告の画面が表示された場合は、設定はそのままで「続行」をクリックします。

| セキュリティ警告                                                                                                    | × |
|----------------------------------------------------------------------------------------------------|---|
| known hostsリストにサーバ ~ 35.226.140.59 ~ のエントリはありません. 悪意を持っ<br>たホストが. 接続しようとしているサーバのふりをしている可能性もありますので.<br>十分注意してください! |   |
| known hostsリストのこのホストを追加して続行すると、次回からこの警告は出な<br>くなります。                                                              |   |
| サーバ側のホスト鍵指紋:<br>鍵指紋ハッシュアルゴリズム: <u>M</u> D5 <u>S</u> HA256<br>SHA256:mel4Dp0GSiUtSyFoqyrr7l85J4wHrwoeYixLog0wQmc   | ] |
| +[ECDSA 256]+<br><br><br><br><br><br><br>                                                                         |   |
|                                                                                                    |   |
| ✓ このホストをknown hostsリストに追加する(A)<br>続行(C) 接続断(D)                                                                    |   |

- 4. 以下の情報を入力し「OK」をクリックします。
  - ユーザ名: connectiontest
  - パスフレーズ: connectiontest

| SSH認証                                |                   |                |       | <u> </u> |      | ×    |
|--------------------------------------|-------------------|----------------|-------|----------|------|------|
| ログイン中: 35.226.140                    | ).59              |                |       |          |      |      |
| 認証が必要です。                             |                   |                | _     |          |      |      |
| ユーザ名( <u>N</u> ):                    | connectionte      | est            |       | -        |      |      |
| バスフレーズ( <u>P</u> ):                  |                   | ******         | <br>• | •        |      |      |
| ☑バスワードをメ                             | モリ上に記憶す           | Fる( <u>M</u> ) | _     |          |      |      |
| □エージェント転                             | 送する(0)            |                |       |          |      |      |
| 認証方式                                 |                   |                |       |          |      |      |
| ・・・・・・・・・・・・・・・・・・・・・・・・・・・・・・・・・・・・ | ードを使う( <u>L</u> ) |                |       |          |      |      |
| ○ <u>R</u> SA/DSA/ECI                | DSA/ED25519       | 键を使う           |       |          |      |      |
| 秘密鍵( <u>K</u> ):                     |                   |                |       |          |      |      |
| ○ r <u>h</u> osts(SSH1)청             | き使う               |                |       |          |      |      |
| ローカルのユ                               | ーザ名(山):           |                |       |          |      |      |
| ホスト鍵(E):                             |                   |                |       |          |      |      |
| ○キーボードイン                             | タラクティブ認識          | 証を使う(1)        |       |          |      |      |
| ○ Pageantを使う                         |                   |                |       |          |      |      |
|                                      |                   |                | OK    | _        | ++++ | 7.52 |
|                                      |                   |                | UK    |          | 接続助  | U    |

5. 以下のような画面が表示されたら接続は成功です。15秒後に自動で切断され、TeraTermが終了します。

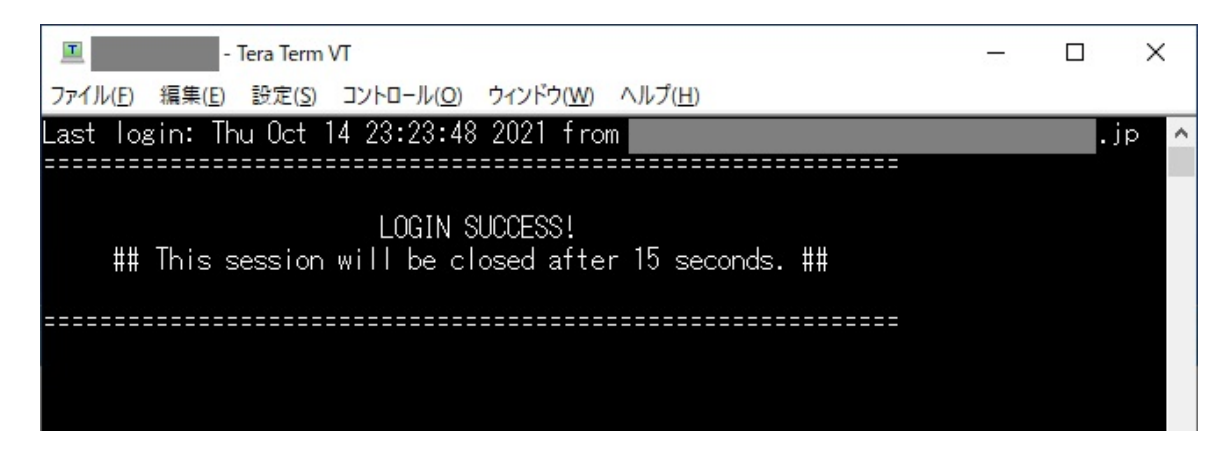

6. 以上で、SSH接続の確認は終了です。なお、企業のイントラネットの設定等により接続ができない場合は、自宅等の環境で確認をお願いします。

## TeraTerm(日本語化)のセットアップ

WindowsでTeraTerm(日本語化)をセットアップする手順を紹介します。

- 1. TeraTermのダウンロードページに、Webブラウザでアクセスします。
  - https://ja.osdn.net/projects/ttssh2/releases/
- 2. 最新版の「.zip」ファイルをダウンロードします。
- 3. ダウンロードしたzipファイルを任意のフォルダに展開し、「ttermpro.exe」ファイルをダブルクリックしてTeraTermを起動します。
  - 。 Windowsの環境設定によっては、「.exe」の拡張子が表示されない場合があります

| 📙   🕑 📙 🚽                                       | 管理                                                | tera | term-4.106                           | <u> </u>                 | - 🗆 >              | × |
|-------------------------------------------------|---------------------------------------------------|------|--------------------------------------|--------------------------|--------------------|---|
| ファイル ホーム                                        | 共有 表示 アプリケーション                                    | ノツール |                                      |                          | ~                  | ? |
| $\leftrightarrow \rightarrow \uparrow \uparrow$ | 🔜 « デスク » teraterm-4                              | ٽ v  |                                      | 検索                       |                    |   |
| ^                                               | へ<br>名前<br>□ ssn_known_nosis                      |      | 更新日時<br>2021/05/31/20:24             | 種類<br>ノバリル               | サイズ<br>IND         | ^ |
|                                                 | ssh2login.ttl                                     |      | 2021/05/31 20:24<br>2021/05/31 20:36 | TTL ファイル<br>コンパイルされた HT  | 1 KB<br>2,242 KB   |   |
|                                                 | TERATERM.INI     Teratermj.chm     TERECIAL 4 TTF |      | 2021/05/31 20:36<br>2021/05/31 20:36 | 構成設定<br>コンパイルされた HT      | 25 KB<br>2,178 KB  |   |
|                                                 | TSPECIALI.TIF                                     |      | 2021/05/31 20:24                     | アプリケーション                 | 1,756 KB           | ÷ |
|                                                 | ttmenu_readme-j.txt                               |      | 2021/05/31 20:24<br>2021/05/31 20:34 | テキストドキュメント<br>アプリケーション拡張 | 13 KB<br>272 KB    |   |
|                                                 | ttpfile.dll                                       |      | 2021/05/31 20:34<br>2021/05/31 20:34 | アプリケーション拡張<br>アプリケーション   | 252 KB<br>1,432 KB |   |
| ,                                               | ttpmenu.exe ttpmenu.ini                           |      | 2021/05/31 20:35<br>2021/05/31 20:36 | アプリケーション<br>構成設定         | 260 KB<br>0 KB     | ~ |
| 62個の項目 1個                                       | 固の項目を選択 1.71 MB                                   |      |                                      |                          | BEE                |   |

4. 初回起動時の言語設定が英語のため、日本語に変更します。以下の画面で「Cancel」をクリックします。

| VT   | Tera Te | erm - [dis | connecte          | d] VT   |                |               |                      |      |   |  | $\times$ |
|------|---------|------------|-------------------|---------|----------------|---------------|----------------------|------|---|--|----------|
| File | Edit    | Setup      | Control           | Window  | w KanjiCo      | de Help       |                      |      |   |  |          |
|      |         | 1          | Tera Term:        | New con | nection        |               |                      |      | × |  | ^        |
|      |         |            | ● TCP/I           | р       | Hos <u>t</u> : | myhost.examp  | le.com               |      | ~ |  |          |
|      |         |            |                   |         | Service:       |               |                      | 22   |   |  |          |
|      |         |            |                   |         |                | ● <u>s</u> sh | SSH version:         | SSH2 | ~ |  |          |
|      |         |            |                   |         |                | Other         | IP versio <u>n</u> : | AUTO | ~ |  |          |
|      |         |            | ○ S <u>e</u> rial |         | Po <u>r</u> t: |               |                      |      | ~ |  |          |
|      |         |            |                   |         | OK             | Cancel        | <u>H</u> elp         |      |   |  |          |

5.「Setup」メニューから「General」を選択します。

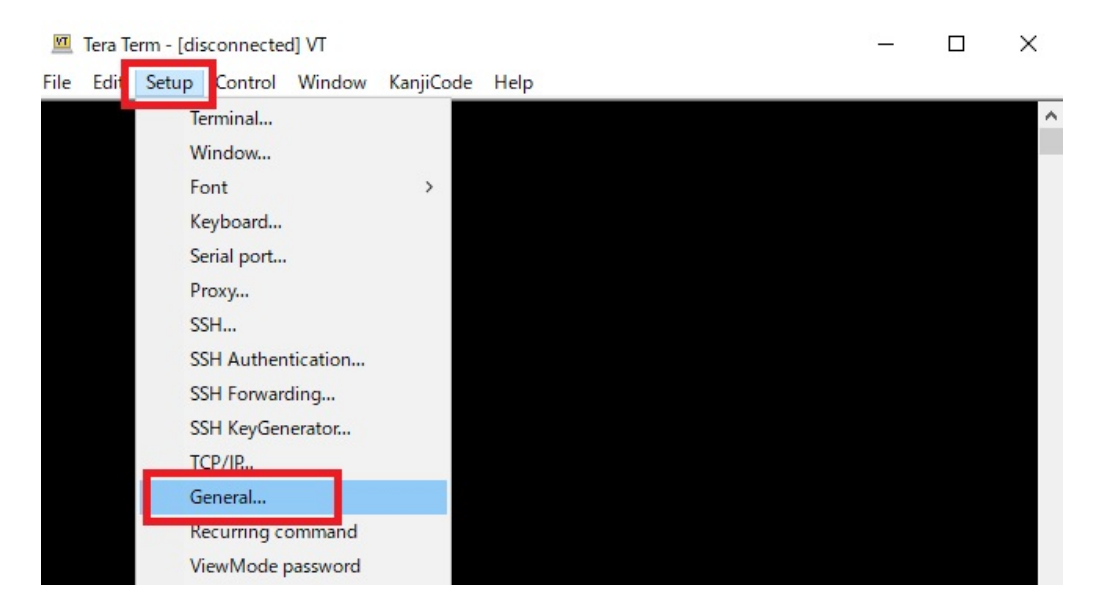

6. 「LanguageUI」の設定を「Japanese.Ing」に変更し「OK」をクリックします。

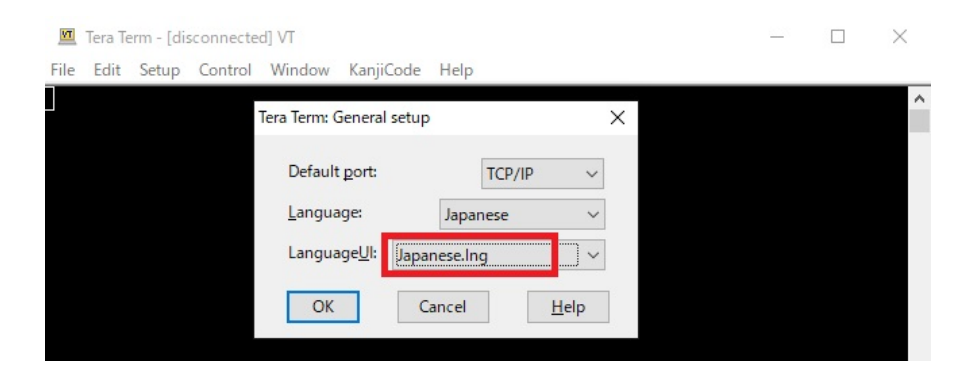

7. 日本語設定を保存するため、「設定」メニューから「設定の保存」を選択します。

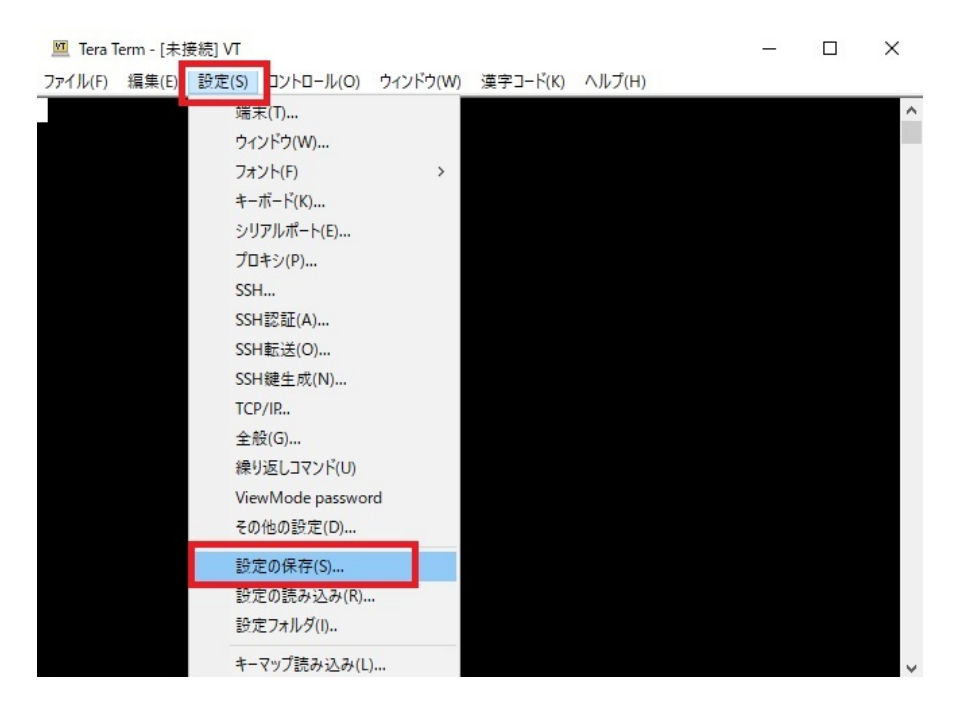

- 8. ファイル名は「TERATERM.INI」のまま「保存」をクリックし、デフォルト設定を上書きします。
- 9. 以上で、TeraTerm(日本語化)のセットアップは完了です。TeraTermのウィンドウを閉じて終了します。